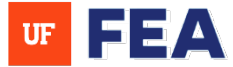

# FEA WORKFLOW INSTRUCTION GUIDE (CANDIDATE, COLLEGE, AND DEPARTMENT ADMINISTRATORS)

# TABLE OF CONTENTS

### CANDIDATE:

- 1. Log in as a candidate
- 2. Accessing Workflow & Assigned Tasks
- 3. Reviewing candidate dossier (Use curriculum vitae for testing purposes) and waiver decision
- 4. Uploading required files
- 5. Saving progress and status changes
- 6. Submitting the review

## **DEPARTMENT ADMINISTRATOR:**

- 1. Initiating Workflow for Candidates
- 2. Accessing Workflow Steps & Assigned Tasks
- 3. Reviewing the Candidate Packet
- 4. Uploading Required Files
- 5. Saving progress and status changes
- 6. Submitting the review

# **DEPARTMENT FACULTY REVIEW:**

- 1. Accessing Workflow Steps & Assigned Tasks
- 2. Reviewing previously submitted files
- 3. Completing the department faculty review form
- 4. Downloading and uploading a review sheet
- 5. Submitting individual or multiple reviews

# **CHAIR/DIRECTOR LETTER UPLOAD**

- 1. Accessing Workflow Steps & Assigned Tasks
- 2. Reviewing submitted materials
- 3. Uploading the required letter
- 4. Submitting the review

# **CHAIR/DIRECTOR ASSESSMENT RESPONSE**

- 1. Accessing Workflow Steps & Assigned Tasks
- 2. Reviewing previous steps
- 3. Uploading the assessment response
- 4. Final submission process

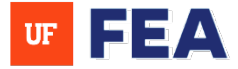

## **COLLEGE FACULTY REVIEW PROCESS**

- 1. Log in as a Reviewer
- 2. Accessing Workflow Steps & Assigned Tasks
- 3. Accessing Candidate Portfolios
- 4. Viewing and Downloading Documents
- 5. Completing the Review Form
- 6. Saving and Exiting vs. Saving and Completing
- 7. Reviewing steps for Committee Members
- 8. Log in as a Review Author
- 9. Submitting the Final Review
- 10. Workflow Permissions for Review Authors

# **DEAN/DIRECTOR ASSESSMENT RESPONSE**

- 1. Navigating Step 8 in the Workflow
- 2. Reviewing Faculty Responses
- 3. Uploading Response Documents
- 4. Submitting the Assessment

# FINAL ASSESSMENT (UNIVERSITY ADMINS & APB)

- 1. Accessing Workflow Steps & Assigned Tasks
- 2. Accessing and Filtering the Workflow Overview
- 3. Reviewing Completion Status by Step and Level
- 4. Using Filters to Track Pending and Completed Reviews
- 5. Entering and Submitting the Final Assessment

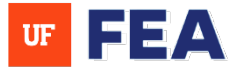

# **UPLOAD PACKET AS A CANDIDATE**

### **CANDIDATE OVERVIEW:**

This section is designed to help you upload your packet for tenure and promotion as a candidate. You will complete your candidate dossier and waiver decision in this section.

**NOTE:** This section is completed by the candidate, also known as the faculty member who is up for Tenure and Promotion. You will only submit for review your candidate dossier (For testing purposes you will use Curriculum Vitae) and waiver decision in this section. Also, please refer to your Associate Dean for any discipline specific questions.

#### Log In and Access Task Navigation:

- 1. Log in: Using your credentials as the candidate [Link to Navigation Guide and Login Page].
- 2. **Complete:** Please complete the Activity Manager with all materials needed to upload your packet before moving to Step 3 (Link to Activity Manager process and Instruction Guides).
- 3. Navigate: To the Reporting Tab> Vitas & Biosketches and click Candidate Dossier. NOTE: For testing purposes please select Curriculum Vitae.

| Faculty Insight                                         |                                                                                                    |
|---------------------------------------------------------|----------------------------------------------------------------------------------------------------|
| Home Search My Profile A                                | Activities Documents Reporting Work                                                                                          |
| Reporting<br>Add and customize forms to your<br>records | Home / Reporting Home / Vitas & Biosketches Vitas                                                                            |
| Vitas & Biosketches                                     | Q. Search                                                                                                    |
|                                                         | ALL A B C D E F G H I J K L M N O P Q R S T U V W X Y Z                                                                      |
|                                                         | 3 Reports Found<br>Candidate Dassier<br>This report produces the candidate dossier for use in promotion and tenure review.   |
|                                                         | Curriculum Vitae View your curriculum vitae for a selected time period.                                                      |
|                                                         | NIH Biographical Sketch (Non-Fellowship)<br>Generate a personalized National Institutes of Health (NIH) Biographical Sketch. |

**NOTE**: There are often two scroll bars: one for the main page and another for the specific section you are navigating in on the Faculty Insight platform.

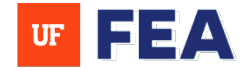

- 4. Select: The date of last promotion or the beginning of UF employment whichever applies to your review period.
- 5. Select: A Citation Format from drop down menu and click Download Curriculum Vitae (You can make edits or add in additional works in Word to your CV).

| Faculty Insight                                         |                                                                                                    |                           |  |  |  |  |  |  |
|---------------------------------------------------------|----------------------------------------------------------------------------------------------------|---------------------------|--|--|--|--|--|--|
| Home Search My Profile                                  | Activities Documents <b>Reporting</b> Workflow Help                                                               |                           |  |  |  |  |  |  |
| Reporting<br>Add and customize forms to your<br>records | <ul> <li>Home / Reporting Home / Vitas &amp; Biosketches / Candidate Dossier</li> <li>Curriculum Vitae</li> </ul> |                           |  |  |  |  |  |  |
| Vitas & Biosketches                                     | Date Range MM/DD/YYYY # to MM/DD/YYYY # Citation Format APA                                                       | Download Curriculum Vitae |  |  |  |  |  |  |
|                                                         | March 2025 > Chicago                                                                                              |                           |  |  |  |  |  |  |
|                                                         | Sun Mon Tue Wed Thu Fri Sat                                                                                       |                           |  |  |  |  |  |  |
|                                                         | 23 24 25 26 27 28 1                                                                                               |                           |  |  |  |  |  |  |
|                                                         |                                                                                                    |                           |  |  |  |  |  |  |
|                                                         | 16 17 18 19 20 21 22                                                                                              |                           |  |  |  |  |  |  |
|                                                         | 23 24 25 26 27 28 29                                                                                              |                           |  |  |  |  |  |  |
|                                                         | <b>30 31</b> I Z 3 4 5                                                                                            |                           |  |  |  |  |  |  |

6. Navigate: To the Home tab and click on Upload Packet (Not started will appear until task is completed).

| aculty Insight              |                                       |                        |                  |                 |                 |  |  |
|-----------------------------|---------------------------------------|------------------------|------------------|-----------------|-----------------|--|--|
| Home Ser                    | ivities                               | Documents              | Reporting        | Workflow        | Help            |  |  |
| Welcome, Elisak             | <b>Deth</b><br>ve tool for you to sto | ore, organize, and sho | owcase your acad | lemic and caree | r achievements. |  |  |
| Complete<br>Please complete |                                       | sks                    |                  |                 |                 |  |  |
| Unload Backet               |                                       |                        |                  |                 |                 |  |  |
| TTT 2/25                    | Complete Workflow Tasks               | Not Star               | rted             |                 | 25              |  |  |

- Select: To upload your Candidate Dossier (Use Curriculum Vitae for testing purposes). NOTE: Once you hit Save & Complete you cannot make changes to the dossier (No changes to Curriculum Vitae).
- 8. Use drop-down menu: Select Today's Date for the Waiver Decision.
- 9. Choose from drop-down menu: Select your Waiver Decision.
- 10. Click: Save & Complete when finished (This is not a final submission of packet).

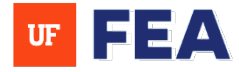

| <ul> <li>Review Step: Upload Packet</li> <li>Overview</li> <li>Documents</li> <li>Candidate Dossier</li> </ul> | Documents<br>Curriculum Vitae                                                                  |
|----------------------------------------------------------------------------------------------------|------------------------------------------------------------------------------------------------|
| <b>Forms</b><br>Waiver Decision                                                                                | Curriculum Vitae <u>- February 24, 2025 (2)</u>                                                |
|                                                                                                    | Forms                                                                                          |
|                                                                                                    | Waiver Decision                                                                                |
|                                                                                                    | Today's Date Required                                                                          |
|                                                                                                    | 02/25/2025                                                                                     |
|                                                                                                    | The Nominee (Does/Does Not) Waive Required<br>His/Her Right to Review Letters of<br>Evaluation |
|                                                                                                    | Does Not                                                                                       |
| Review Step: Upload Files                                                                                      |                                                                                                |

### Candidate Dossier Key Terms (Skip for training purposes):

The candidate dossier is the candidate's portfolio containing information regarding their qualifications, experience and achievements for the promotion and tenure process. The dossier will include sections such as:

- Courses Taught
- Teaching Evaluations
- Graduate Committee Activities
- Teaching, Advising & Instructional Accomplishments
- Publications
- Letters of Recommendation
- Education Portfolio (if applicable)
- Clinical Portfolio (if applicable)
- Extension Portfolio (if applicable)
- Professional Certifications or Licenses
- Supporting Materials

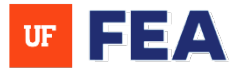

#### Waiver Key Terms (These will assist in organizing your work effectively):

Completing a waiver statement typically refers to a faculty member's decision to either waive or retain their right to review external letters of recommendation during the tenure and promotion process.

**NOTE:** If you have already submitted your review and need to modify the waiver, an **administrator** (Assigned to your department) will need to manually return the waiver to you for changes.

- 11. Locate: Select your name as a candidate.
- 12. Select: Submit Review. NOTE: A warning message will appear that all submissions are final. Also, submit a reason in the box provided to move on to complete the final submission process.

| ue Date: Tuesday, Februa | ry 25, 2025          | Submit Review                                                                                                    |          |                                    |
|--------------------------|----------------------|----------------------------------------------------------------------------------------------------|----------|------------------------------------|
| All 1                    | Not Started 0        | Submission is irrevocable. After reviews are submitted,<br>the submitted review will appear in the candidate's<br>portfolio and you will no longer have access to that<br>candidate for review. | pleted 1 | Overdue 0                          |
| Q Filter Candidates      |                      |                                                                                                    |          | <b>T</b> Filter                    |
| bownedd a review snee    |                      |                                                                                                    |          |                                    |
| es per page: 20 ~        | 1 Candic             | lates Selected X Clear Selection Submit Review                                                                                                    | sh       | owing 1 - 1 of 1 Candida           |
| es per page: 20 ~        | 1 Candic<br>Academic | dates Selected X Clear Selection Submit Review                                                                                                    | Status   | owing 1 - 1 of 1 Candida<br>Action |

13. Navigate: To the Home Tab to review that your Completed Workflow Task is removed.

**NOTE:** If removed, it will state **"You're up to date!"** (This means that your packet is now uploaded and submitted for review for that task).

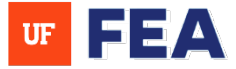

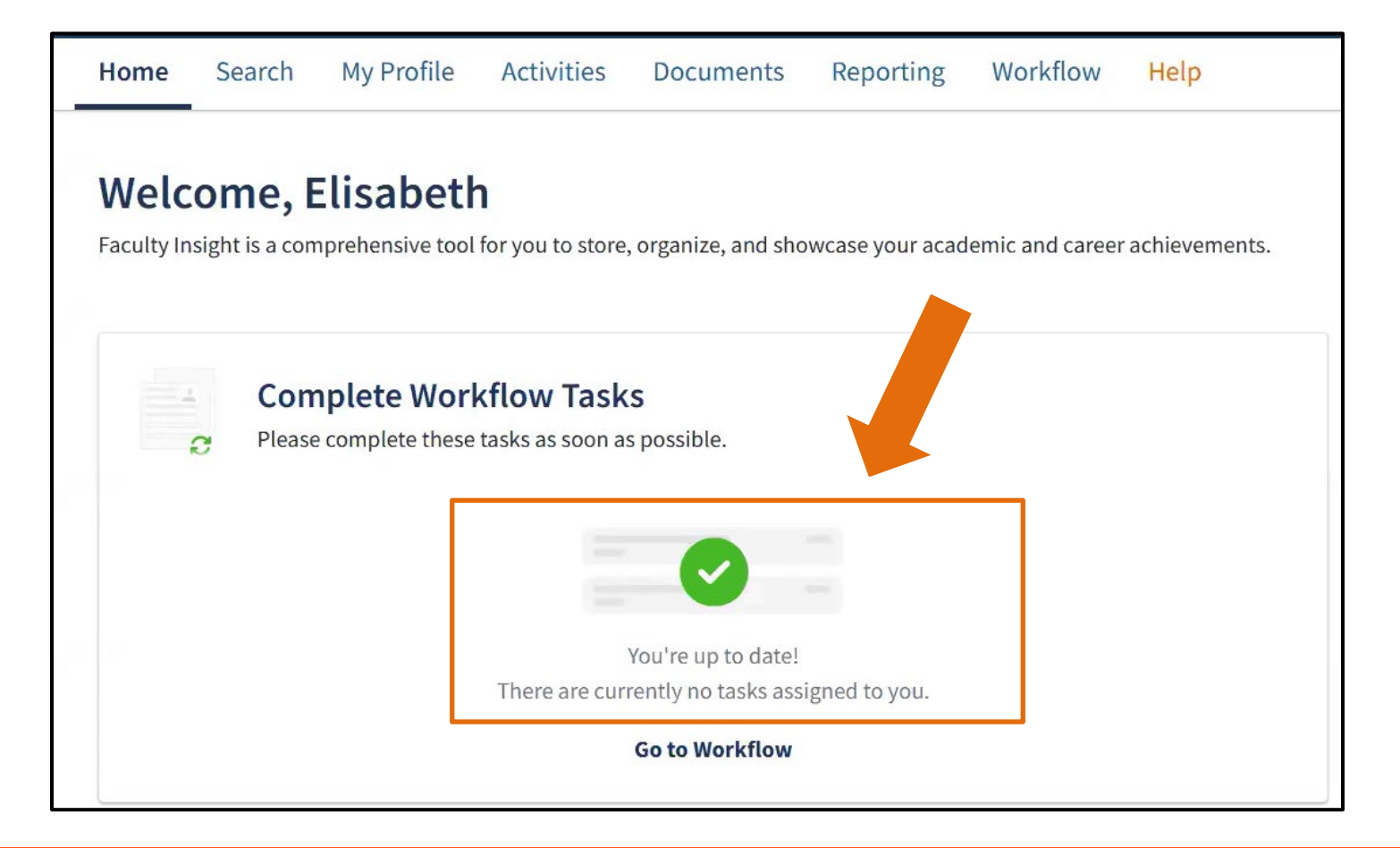

# UPLOAD FILES AS AN DEPARTMENT ADMINISTRATOR

### **DEPARTMENT ADMINISTRATOR OVERVIEW:**

These steps are managed at the departmental level and involve file uploads, faculty reviews, and submission confirmations. **NOTE**: If you're a college administrator skip this section and go to the College Faculty section. **Also**, **please refer to your Associate Dean for any discipline specific questions.** Department Administrators have the ability to assign a proxy.

Here is a chart outlining access and permissions for each role in the tenure and promotion workflow:

| Step                    | Who Has Access?          | Permissions                                                                                                    |
|-------------------------|--------------------------|----------------------------------------------------------------------------------------------------|
| Department Admin Review | Department Administrator | <ul> <li>Upload and review all materials</li> <li>Ensure packet accuracy</li> <li>Submit packet to move forward</li> </ul> |

#### Log in and Access Tasks Navigation:

1. Log in: The system using your credentials [Link to Navigation Guide] or Proxy as a faculty member if you do not have assigned workflow tasks in FEA as a Department Administrator [See Proxy Instruction Guide].

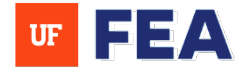

**NOTE:** If you proxy as a faculty member, you will be impersonating their account and gaining access to their workflow. Also, there are often two scroll bars: one for the main page and another for the specific section you are navigating in on the Faculty Insight platform.

- 2. Navigate: Select a specific task from the homepage or navigate through Workflow > My Tasks.
- 3. Click: On the task to access the uploaded files of the candidate.
- 4. Locate: The candidate's submission and click not started (e.g., Chris).

| Faculty Insight                                                              | JA Jessica 🗸 🗸                                               |                                |               |                               |
|------------------------------------------------------------------------------|--------------------------------------------------------------|--------------------------------|---------------|-------------------------------|
| Home Search My Prof<br>Workflow                                              | file Activities Documents Reporting                          | Admin Customization Workflow H |               | Department Admin<br>Logged in |
| Add and customize workflows<br>Review Workflows<br>Review Workflow Templates | My Tasks<br>Complete review tasks and monitor progress of re | view workflows                 |               |                               |
| My Tasks (1)                                                                 | Q. Search tasks Task                                         | Task Type ↑ <del>,</del>       | Due Date ↑₹   | Actions                       |
|                                                                              | Training Test - Upload Files                                 | Reviewer Tasks                 | March 1, 2025 |                               |
|                                                                              | Jason                                                        | Agronomy, Department of        | Completed     | :                             |

#### **Review the Candidate Packet:**

- 5. Expand: The Upload Packet section
- 6. View: The Candidate Dossier by downloading it.
- 7. Upon Download: The file will appear right of the screen (You can view then close out of document).
- 8. Review: The Waiver Decision.

| Review Faculty Chris Agro                                                                                      | nomy, Department of                                                                                                    | Save & Exit Save & | C andidate Dossier - February 26,<br>2025_timestamp=1740599011796.docx<br>40.6 KB + Done                                                                                                    |
|----------------------------------------------------------------------------------------------------|----------------------------------------------------------------------------------------------------|--------------------|----------------------------------------------------------------------------------------------------|
| Overview<br>Reviewer<br>Documents<br>Candidate Dossier<br>Forms<br>Waiver Decision<br>Impersonation Annotation | Reviewer Submitted on February 26, 2025 Reviewer 1 - Chris Documents Candidate Dossier Candidate Dossier - Febru, y 26, 2025.docx Curriculum Vitae |                    | Image: A contract to a contract to a contract to contract to a contract to a contract to a contract to a |
|                                                                                                    | Waiver Decision<br>Today's Date<br>The Nominee (Does/Does Not) Waive His/Her Right to<br>Review Letters of Evaluation                              | 02/26/2025<br>Does |                                                                                                    |

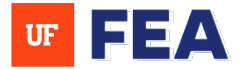

9. Review Impersonation Annotation: Review the Proxy Decision if applicable (e.g., Virginia was impersonating as candidate Chris in FEA and submitted packet/review for the candidate).

| mpersonation Annotation |                 |                                                         |  |  |  |
|-------------------------|-----------------|---------------------------------------------------------|--|--|--|
| Review for <b>Rev</b>   | iewer 1 - Chris | was submitted via proxy by <b>Reviewer 2 - Virginia</b> |  |  |  |
| proxy                   | $\searrow$      |                                                         |  |  |  |
|                         |                 |                                                         |  |  |  |

#### **Upload Required Files:**

- 10. Expand: The Upload Files section or scroll down.
- 11. Drag and drop: Files or use Choose Files to upload:
- 12. Ensure: The correct file format is used (You can make adjustments to the files you have attached).
- ← Home / Workflows / My Tasks / Training Test Upload Files / Chris

| Review Step: Upload Packet  |                                         |
|-----------------------------|-----------------------------------------|
| eview Step: Upload Files    |                                         |
| Overview                    | Documents                               |
| Documents                   | Tenure & Promotion Criteria             |
| Tenure & Promotion Criteria | <u> </u>                                |
| Annual Evaluation           | Drag and drop or Choose files to upload |
| Sample Letters              | pdf, doc, docx, xls, xlsx, csv, or txt  |
|                             | Documents                               |
|                             | Tenure & Promotion Criteria             |
|                             | Tenure and Promotion Criteria docx      |
|                             | Annual Evaluation                       |
|                             |                                         |

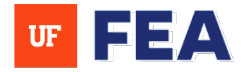

#### Save Progress:

- Click: Save and Complete when all modifications are finalized (Click Save and Exit to retain changes only).
   Note: You can still make edits to the uploaded documents after clicking the Save and Exit/Save and Complete buttons.
- 14. After clicking: Save and Complete button it will change the status of the candidate to completed (e.g., Chris is updated to completed in status for packet review).

| ÷   | Home / Workflows / My Tasks | / Training Test - Upload Files / Chris |             |                 |
|-----|-----------------------------|----------------------------------------|-------------|-----------------|
| Rev | view Faculty Chris          | Agronomy, Department of                | Save & Exit | Save & Complete |
| H   | Review Step: Upload Packet  |                                        |             |                 |
|     | Chris                       | Agronomy, Department of                | Completed   |                 |

#### Submit Review:

- 15. Click: Submit Review to submit an individual review.
- 16. Select: Multiple reviews and use Submit Review to submit in bulk.
- 17. After bulk selection of reviews: Hit the Submit Review button.
- 18. After hitting Submit Review: The submission when prompted (submission is irrevocable).

|   | Chris          | A             | gronoi | my, Department of                                                                                                    | Complet                                  | Submit Review<br>Review Faculty |
|---|----------------|---------------|--------|----------------------------------------------------------------------------------------------------|------------------------------------------|---------------------------------|
| S | Jason<br>Brent | Submit Review | Agron  | omy, Department of<br>omy, Department of                                                                                                    | Comple                                   | eted                            |
|   |                |               | ,      | Submit Reviews Submission is irrevocable. After reviews are sul the submitted review will appear in the candid portfolio and you will no longer have access to candidate for review. | ×<br>bmitted,<br>ate's<br>that<br>Submit |                                 |

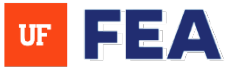

# **DEPARTMENT FACULTY REVIEW SECTION**

#### **DEPARTMENT FACULTY REVIEW:**

Faculty can view packet, vote is done and recorded by admin. **NOTE: Also, please refer to your Associate Dean for any discipline specific questions.** 

Here is a chart outlining access and permissions for each role in the tenure and promotion workflow:

| Step                      | Who Has Access?                                | Permissions                                                                                                    |
|---------------------------|------------------------------------------------|----------------------------------------------------------------------------------------------------|
| Department Faculty Review | Department Administrator<br>Department Faculty | <ul> <li>Faculty: View the packet</li> <li>Faculty: Participate in Voting</li> <li>Admin: Record the vote in the system</li> </ul> |

#### Log In and Access Tasks Navigation:

- 1. Log in: Using your credentials [Link to Navigation Guide and Login Page].
- 2. Navigate: To the Home or Workflow Tab to see assigned tasks on homepage.
- Select: A candidate not started (e.g., Chris).
   NOTE: Also, there are often two scroll bars: one for the main page and another for the specific section you are navigating in on the Faculty Insight platform.

| culty Insight                                                                                                    |                                 | PA Patricia 🗸 🗸                                                                                                    |
|----------------------------------------------------------------------------------------------------|---------------------------------|----------------------------------------------------------------------------------------------------|
| me S Activities Activities                                                                                                  | Documents Reporting Workflow He | vements.                                                                                                    |
| Complete Workflow Tasks<br>Please complete these tasks as soon as put<br>Department Faculty Review - Chris<br>Training Test | Not Started                     | Complete your Profile<br>Keep your academic profile up-to-date by reviewing the below activities.<br>Update your photo<br>I'll do it later<br>Update your Research |
| Department Faculty Review - Stephen<br>Training Test                                                                        | Not Started                     | Interests<br>I'll do it later<br>Profile Completion                                                                                                    |
| Department Faculty Review - Barry<br>Training Test                                                                          | Not Started                     | O Update your Research 0%<br>Summary                                                                                                    |
| Department Faculty Review Brent<br>Training Test                                                                            | Not Started                     | <ul> <li>Update your Research</li> <li>Kevwords</li> </ul>                                                                                                    |

#### **Review Previous Submissions:**

4. Expand Upload Packet to review uploaded Candidate Dossier and Waiver Decision (Documents are downloadable).

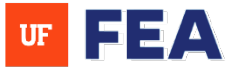

5. Expand Upload Files to review Tenure & Promotion documents (Documents are downloadable).

| My Tasks (1) | Review Faculty Chris H Wilson Agror                                                                | nomy, Department of                                                                                                    | Save & Exit Save & Complete                                  |
|--------------|----------------------------------------------------------------------------------------------------|----------------------------------------------------------------------------------------------------|--------------------------------------------------------------|
|              | <ul> <li>Review Step: Upload Packet</li> <li>Review Step: Upload Files</li> </ul>                  |                                                                                                    | Tenure and Promotion<br>Criteria_timestamp=1740601733554.doc |
|              | Overview                                                                                           | Reviewer                                                                                                    | 12.9 KB • Done                                               |
|              | Reviewer<br>Documents                                                                              | Submitted on February 26, 2025<br>Reviewer 1 - Jessica Elana Aaron                                                                |                                                              |
|              | Tenure & Promotion Criteria<br>Annual Evaluation<br>External Reviewers Letters &<br>Sample Letters | Documents         Tenure & Promotion Criteria         Image: Construction Criteria docx         Image: Construction Criteria docx |                                                              |
|              |                                                                                                    | Annual Evaluation                                                                                                    |                                                              |
|              |                                                                                                    | External Reviewers Letters & Sample Letters                                                                                       |                                                              |

#### **Complete the Review Form:**

6. Enter the required information (This form only takes numbers in the entry fields). **NOTE**: Please type in zeros if there is no eligible faculty to vote in the voting categories.

| view rms College Promotion & Tenure Committee Individual Assessments  Forms  College Promotion & Tenure Committee Individual Assessme Promotion- Absent  9  Effective Date MM/DD/YYYY  Tenu                                                                                                    |                                                    |          |         |          |      |               |               |               |              |                      |           |
|----------------------------------------------------------------------------------------------------|----------------------------------------------------|----------|---------|----------|------|---------------|---------------|---------------|--------------|----------------------|-----------|
| rms<br>College Promotion & Tenure<br>Committee Individual<br>Assessments                                                                                                    | verview                                            |          |         |          |      |               |               |               |              |                      |           |
| College Promotion & Tenure Committee Individual Assessments   College Promotion & Tenure Committee Individual Assessment  Promotion- Absent  Promotion- Absent  Promotion- Absent  Promotion- Absent  College Promotion & Tenure Committee Individual Assessment  Promotion- Absent  College Promotion & Tenure Committee Individual Assessment  Promotion- Absent  College Promotion & Tenure Committee Individual Assessment  College Promotion & Tenure Committee Individual Assessment  Promotion- Absent  College Promotion & Tenure Committee Individual Assessment  Promotion- Absent  College Promotion & Tenure Committee Individual Assessment  College Promotion & Tenure Committee Individual Assessment  College Promotion- Absent  College Promotion- Absent  Co | orms                                               | Forms    |         |          |      |               |               |               |              |                      |           |
| Assessments  Promotion-Absent  9  Effective Date  MM/DD/YYYY                                                                                                    | College Promotion & Tenure<br>Committee Individual | College  | Pro     | mot      | ion  | & T           | enur          | re Co         | omn          | iittee Individual As | sessments |
| 9         Effective Date         MM/DD/YYYY         triteria         Sun Mon Tue Wred Thu Fri Sat         2       3       4       5         2       3       4       5       7         9       10       11       12       13       14       15         36       17       18       19       20       21       22                                                                                                    | Assessments                                        | Promot   | tion-   | Abse     | nt   |               |               |               |              |                      |           |
| Effective Date           MM/DD/YYYY         Image: Colspan="2">Image: Colspan="2">Image: Colspan="2">Image: Colspan="2">Image: Colspan="2">Image: Colspan="2">Image: Colspan="2"Image: Colspan="2">Image: Colspan="2"Image: Colspan="2"Image: Colspan="2                                                                       |                                                    | 9        |         | 1        |      |               |               |               |              |                      |           |
| C         February         2025         >         t criteria           Sun Mon Tue Wrd         Thu         Fit         Sat                                                                                                    |                                                    | Effectiv | ve Dat  | te<br>/Y |      |               |               |               |              | ₩.                   |           |
| Sun Mon Tue Wred Thu         Fri         Sat           23         27         25         27         80         1           2         3         4         5         6         7         8           Prom         9         10         11         12         13         14         15           36         17         18         19         20         21         22                                                                                                    |                                                    | Tenur    | ¢       | Fe       | brua | ary           | 20            | 25            | >            | t criteria           |           |
| 20       27       28       27       90       91       1         2       3       45       5       7       8         Prom       9       10       11       12       13       14       15         36       17       18       19       20       21       22                                                                                                    |                                                    |          | Sun     | Mon      | Tue  | Wed           | Thu           | Fri           | Sat          |                      |           |
| Prom 9 10 11 12 13 14 15<br>16 17 18 19 20 21 22                                                                                                    |                                                    |          | 26      | 27.      | 28   | - 29          | 30            | 31            | 1            |                      |           |
| 16 17 18 19 20 21 22                                                                                                    |                                                    |          | -       | 1        | 11   | 12            | 13            | 14            | 15           |                      |           |
|                                                                                                    |                                                    | Prom     | 9       | 10       |      |               |               |               |              |                      |           |
| 23 24 25 26 27 28 1                                                                                                    |                                                    | Prom     | 9<br>16 | 10<br>17 | 18   | 19            | 20            | 21            | 22           |                      |           |
|                                                                                                    |                                                    |          | 26<br>2 | 27.      | 28   | 29<br>5<br>12 | 30<br>6<br>13 | 31<br>7<br>14 | 1<br>8<br>15 |                      |           |

7. Save progress using Save and Exit (Only retains saved information) or Save and Complete (To move to completed status).

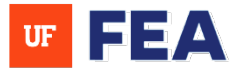

#### **Batch Processing (Optional):**

| Revie | ew Faculty Chris H Wilson Agro                       | nomy, Department of                                                             | Save & Exit Save & Complete + Expand All |
|-------|------------------------------------------------------|---------------------------------------------------------------------------------|------------------------------------------|
| € R   | eview Step: Upload Packet                            |                                                                                 |                                          |
|       | Overview                                             | Reviewer                                                                        |                                          |
|       | Reviewer<br>Documents                                | Submitted on February 26, 2025 Reviewer 1                                       |                                          |
|       | Candidate Dossier                                    | Documents                                                                       |                                          |
|       | Forms<br>Waiver Decision<br>Impersonation Annotation | Candidate Dossier                                                               |                                          |
|       |                                                      | Forms                                                                           |                                          |
|       |                                                      | Waiver Decision                                                                 |                                          |
|       |                                                      | Today's Date                                                                    | 02/26/2025                               |
|       |                                                      | The Nominee (Does/Does Not) Waive His/Her Right to Review Letters of Evaluation | Does                                     |

8. Click: The Download Review Sheet to access an Excel template.

### NOTE: Download a Review Sheet to see candidates in bulk that do not have a completed review.

- 9. Fill out: Required information in each tab of the template in excel sheet that is missing (Numbers required in this field) then Save excel sheet to your desktop.
- 10. Click Upload a review sheet: Upload the completed excel sheet to populate review fields automatically (This will update each candidates' review portfolio on this page from the excel sheet template you filled out).

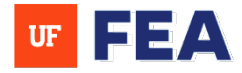

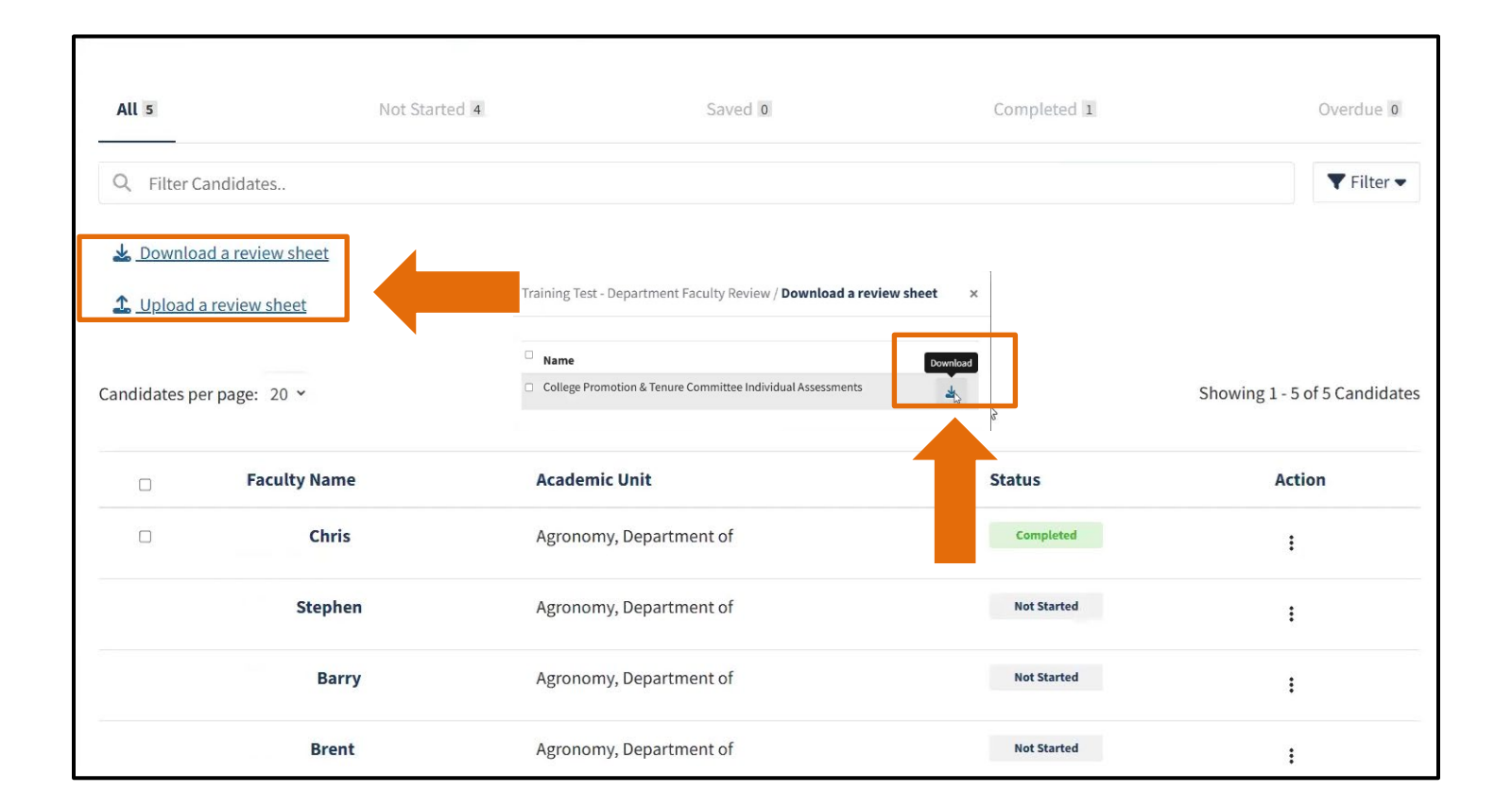

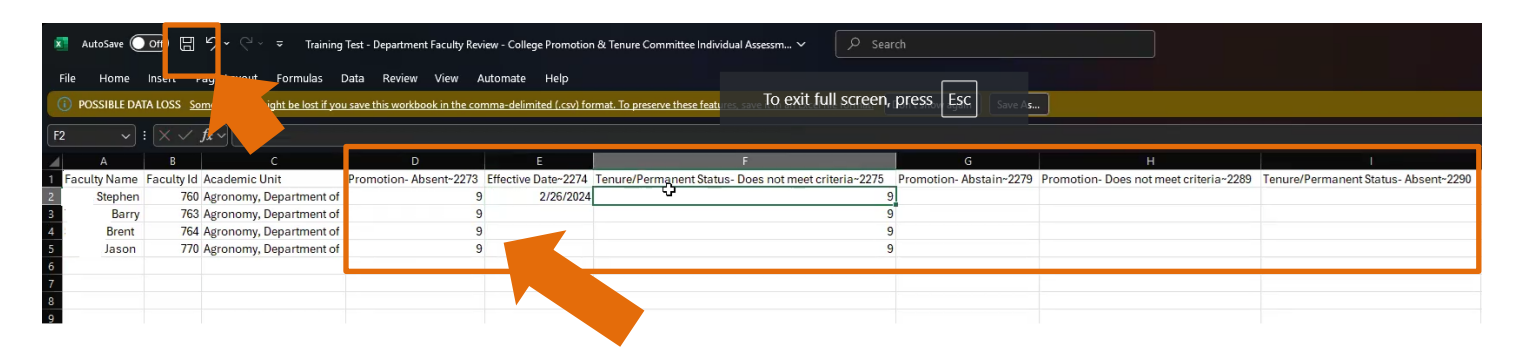

#### Submit Review

- 11. Click: Submit Review to submit an individual review.
- 12. Select: Multiple reviews and use Submit Review to submit in bulk (The multi-selector is only an option if candidate review is in completed status). Completed status is clicking Save & Complete.
- 13. After bulk selection of reviews: Hit the Submit Review button.
- 14. After hitting Submit Review: The submission when prompted (submission is irrevocable).

Training & Organizational Development

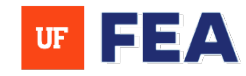

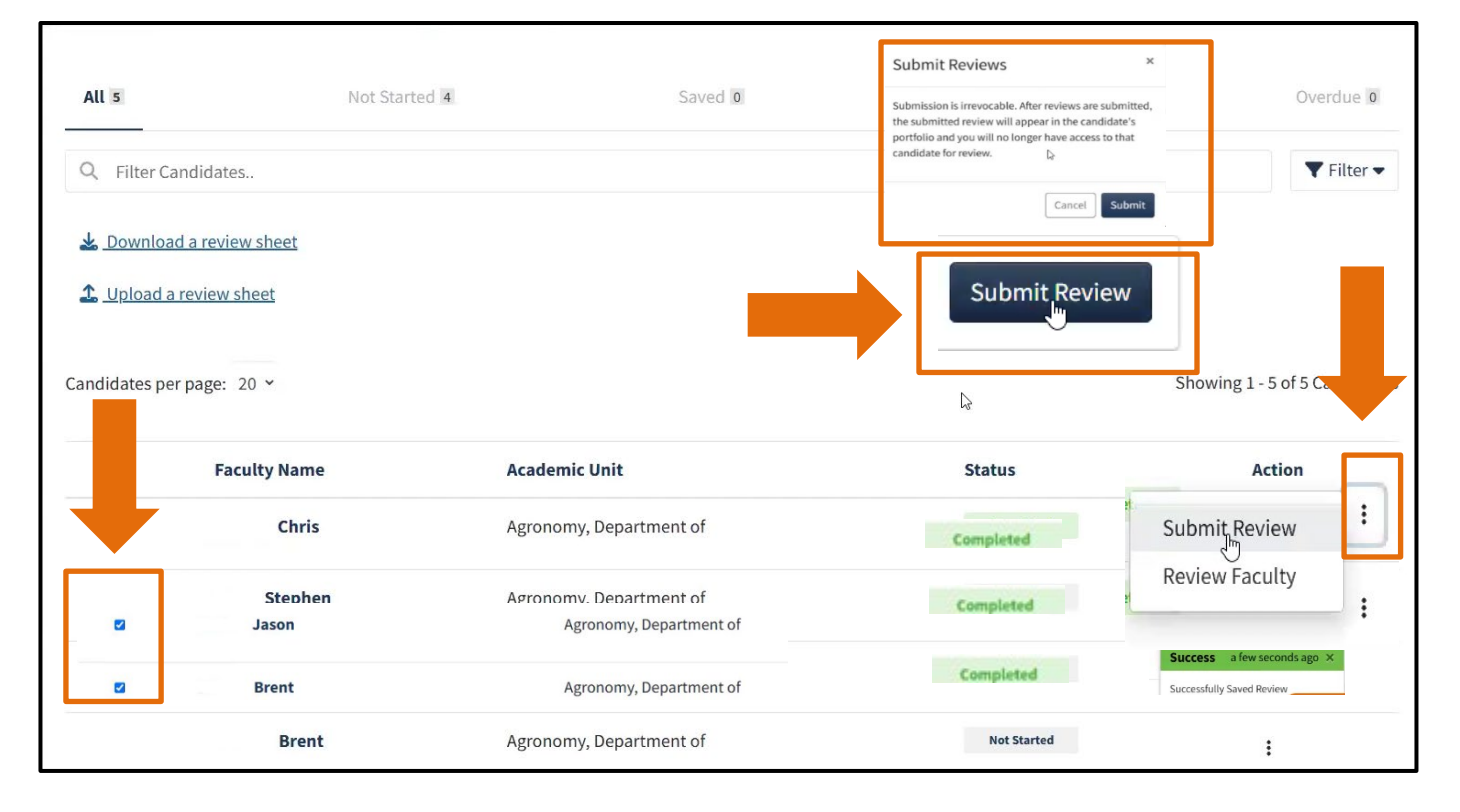

# CHAIR/DIRECTOR LETTER UPLOAD SECTION

### CHAIR/DIRECTOR LETTER REVIEW:

The chair uploads the letter in FEA as part of the chair/director letter review process.

**NOTE:** Please refer to your Associate Dean for any discipline specific questions.

Here is a simple chart outlining access and permissions for each role in the tenure and promotion workflow:

| Step           | Who Has Access? | Permissions                                                                      |
|----------------|-----------------|----------------------------------------------------------------------------------|
| Chair/Director | Chair/Director  | <ul> <li>Upload review letter</li> <li>Review Submitted<br/>materials</li> </ul> |

#### Log In and Access Task Navigation

- 1. Log in: Using your credentials [Link to Navigation Guide and Login Page].
- 2. Navigate: To the Home or Workflow Tab to see assigned tasks on homepage.
- 3. Select: A candidate not started (e.g., Chris).

**NOTE:** Also, there are often two scroll bars: one for the main page and another for the specific section you are navigating in on the Faculty Insight platform.

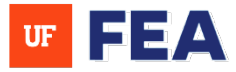

| Chair/Director Reviewe<br>(Logged In)                                                                                                    |
|----------------------------------------------------------------------------------------------------|
|                                                                                                    |
| te your Profile<br>cademic profile up-to-date by reviewing the below<br>tate your photo<br>bit later<br>ate your Research<br>rests<br>bit later<br>ate your Research<br>mary<br>bit later |
| at<br>at<br>at<br>at<br>at<br>at<br>at<br>at                                                                                                    |

#### **Upload Required Document**

- 4. **Expand:** previous steps to review all submitted materials.
- 5. Click: Choose Files or drag and drop the required Chair/Director letter (You can also remove this document).
- 6. Click: Save progress using Save and Exit (Only retains saved information) or Save and Complete (To move to completed status).

| My Tasks (1) | Review Faculty Chris Agron                                                                                                    | omy, Department of                                                 | Save & Exit Save & Complete |
|--------------|----------------------------------------------------------------------------------------------------|--------------------------------------------------------------------|-----------------------------|
|              | <ul> <li>I eview Step: Upload Packet</li> <li>I eview Step: Upload Files</li> <li>I eview Step: Department Faculty Re</li> <li>I eview Step: Chair/Director Letter U</li> </ul> | view<br>ploaded                                                    |                             |
|              | Overview<br>Documents<br>Chair/Director Letter                                                                                                    | Documents<br>Chair/Director Letter<br>Drag and drop<br>pdf, doc, d | or Choose files to upload   |
|              | Review Step: Chair/Director Assessment l<br>Review Step: College Faculty Review<br>Review Step: Dean/Director Letter                                                            | Response                                                           |                             |

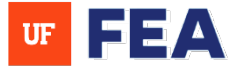

#### Save and Submit:

- 7. After clicking: Save and Complete.
- 8. Select: The candidates name (e.g., Chris).
- 9. Click: To submit the review.
- 10. After hitting Submit Review: The submission when prompted (submission is irrevocable)
- 11. Finished: A Success confirmation will appear.

| sks (1) | Training Test       | t - Chair/Director Lo<br>date | etter Uploaded                                                                                                    | Save & Exit                                                                                                    | iave & Complete               |
|---------|---------------------|-------------------------------|----------------------------------------------------------------------------------------------------|----------------------------------------------------------------------------------------------------|-------------------------------|
|         | All 1               | Not Started                   | 0 Saved 0                                                                                                    | Completed 1                                                                                                    | Overdue 0                     |
|         | Q Filter Candida    | ites                          |                                                                                                    |                                                                                                    | ▼ Filter ▼                    |
|         | Candidates per page | : 20 ~                        |                                                                                                    |                                                                                                    | Showing 1 - 1 of 1 Candidates |
|         |                     |                               | 1 Candidates Selected X Clear Selected                                                                                   | sction Submit Review                                                                                                    |                               |
|         |                     | Faculty Name                  | Academic Unit                                                                                                    | Itus                                                                                                    | Action                        |
|         |                     |                               | neudenne onne                                                                                                    |                                                                                                    |                               |
|         |                     | Chris                         | Agronomy, Department of                                                                                                  | Completed                                                                                                    | i                             |
|         |                     | Chris                         | Agronomy, Department of                                                                                                  | Completed                                                                                                    | :                             |
|         |                     | Chris                         | Agronomy, Department of Submit Revie                                                                                     | Completed                                                                                                    | :                             |
|         |                     | Chris                         | Agronomy, Department of Submit Revie Submission is irrevo                                                                | WS × vocable. After reviews are submitted,                                                                                   | :                             |
|         |                     | Chris                         | Agronomy, Department of Submit Revie Submission is irrevo the submitted review portfolio and you wi                      | WS X<br>scable. After reviews are submitted,<br>w will appear in the candidate's                                             | :                             |
|         |                     | Chris                         | Agronomy, Department of Submit Revie Submission is irrevo the submitted review portfolio and you wi candidate for review | WS X<br>bocable. After reviews are submitted,<br>w will appear in the candidate's<br>ill no longer have access to that<br>X. | :                             |

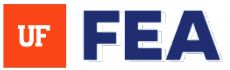

# CHAIR/DIRECTOR RESPONSE AND ASSESSMENT SECTION

#### CHAIR/DIRECTOR RESPONSE AND ASSESSMENT:

In this section this is the candidate's response to the chair's letter during the 10-day period. Also, in this section an assessment is done to see if the chair indicates whether they support or do not support the candidate.

**NOTE:** Notifications are sent exclusively to the faculty (candidate). Administrators with proxy access can review these notifications on behalf of the faculty within the application. **Also, please refer to your Associate Dean for any discipline specific questions.** 

#### Chair/Director Assessment steps in the tenure and promotion workflow:

| Step                      | Who Has Access? | Permissions                                                                                 |
|---------------------------|-----------------|---------------------------------------------------------------------------------------------|
| Chair/Director Response   | Candidate       | <ul> <li>Submit a response to the Chair's letter</li> <li>10-day response period</li> </ul> |
| Chair/Director Assessment | Chair/Director  | Indicate support or non-support for the candidate                                           |

#### Log In and Access Task Navigation

- 1. Log in: The system using your credentials [Link to Navigation Guide and Login Page].
- 2. Navigate: To the Home or Workflow Tab to see assigned tasks on homepage.
- 3. Select: A candidate not started (e.g., Chris).

| Faculty Insight                                                                                                    | SA Sean                                                                                                    |
|----------------------------------------------------------------------------------------------------|----------------------------------------------------------------------------------------------------|
| Home       Search       My Profile       Activities       Documents       Reporting       Workflow       Help         Welcome, Sean       Faculty Insight is a comprehensive tool for you to store, organize, and showcase your academic and career achievements. | Chair/Director<br>Reviewer<br>(Logged in)                                                                                                    |
| Complete Workflow Tasks<br>Please complete these tasks as soon as possible.<br>Chair/Director Assessment Response - Chris<br>Train Complete Workflow Task                                                                                                    | Complete your Profile<br>Keep your academic profile up-to-date by reviewing the below<br>Update your photo<br>I'll do it later<br>Update your Research<br>Interests<br>Update your Research |
|                                                                                                    | Summary<br>O Update your Research                                                                                                    |

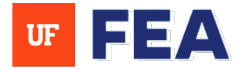

NOTE: There are often two scroll bars: one for the main page and another for the specific section you are navigating.

#### **Upload Response Document**

- 4. **Expand:** previous steps to review all submitted materials.
- 5. Click: Choose the files or drop and drag for the response to the faculty assessment. (You can also remove this document).
- 6. Click: Save progress using Save and Exit (Only retains saved information) or Save and Complete (To move to completed status).

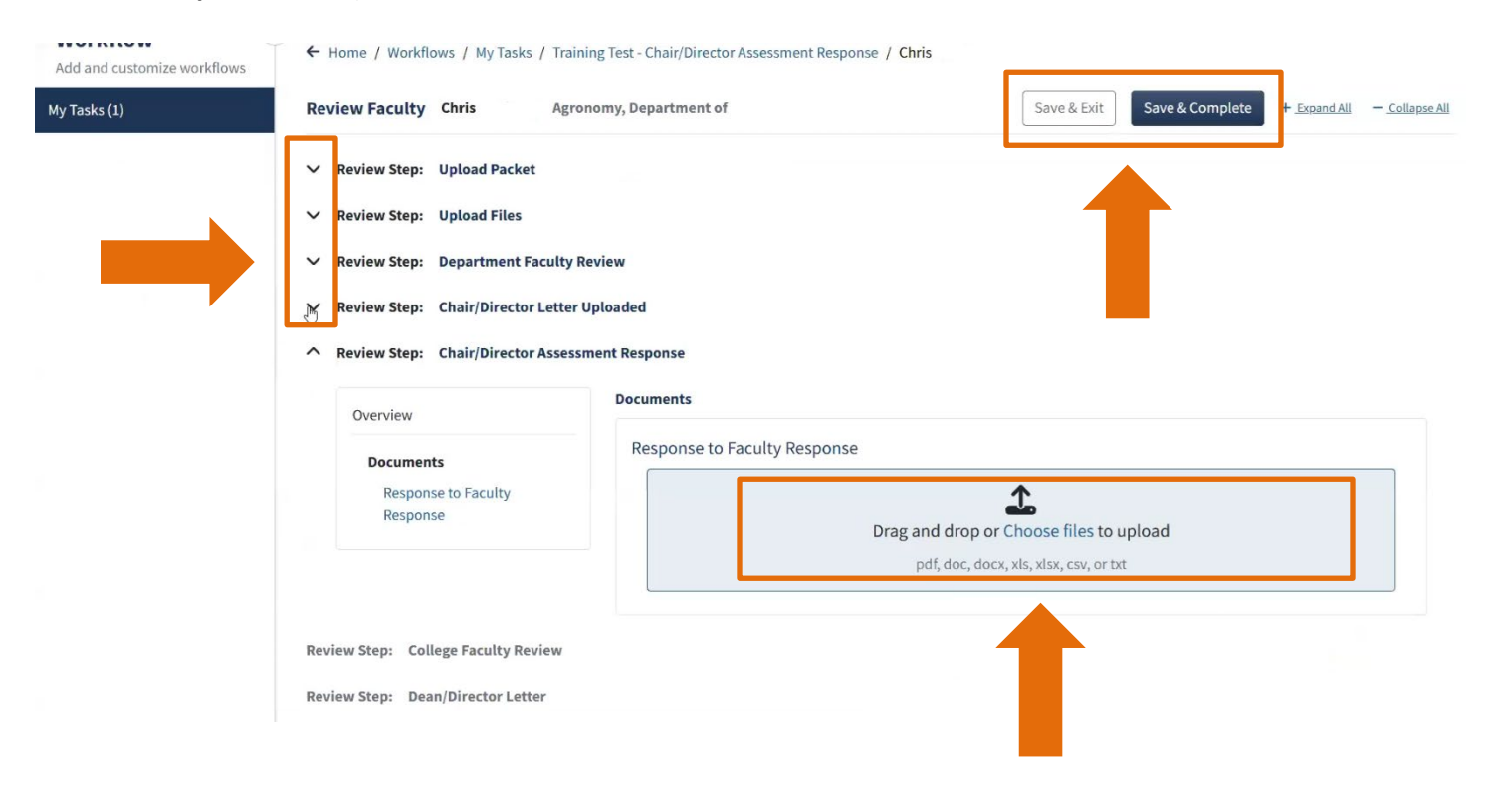

#### Save and Submit:

- 7. After clicking: Save and Complete.
- 8. Select: The candidates name (e.g., Chris).
- 9. Click: To submit the review.
- 10. After hitting Submit Review: The submission when prompted (submission is irrevocable).

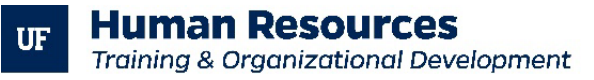

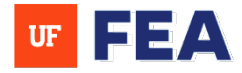

| Vorkflow<br>dd and customize workflows | Home / Workflows / My Tasks / Training Te            | est - Chair/Director Assessment Resp                     | ionse                                                                                               | Save & Exit                                                    | Save & Complete               |
|----------------------------------------|------------------------------------------------------|----------------------------------------------------------|----------------------------------------------------------------------------------------------------|----------------------------------------------------------------|-------------------------------|
| Tasks (1)                              | Training Test - Chair/Director Due Date: No due date | Assessment Response                                      |                                                                                                    |                                                                |                               |
|                                        | All I Not Starte                                     | ed 0 S                                                   | aved 0                                                                                              | Completed 1                                                    | Overdue 0                     |
|                                        | Q Filter Candidates                                  |                                                          |                                                                                                    |                                                                | ▼ Filter ▼                    |
|                                        | Candidates per page: 20 ¥                            | 1 Candidates Selected                                    | × Clear Selection                                                                                   | hit Review                                                     | Showing 1 - 1 of 1 Candidates |
|                                        | Faculty Name                                         | Academic Unit                                            | ß                                                                                                   | tus                                                            | Action                        |
|                                        | 2 Wilson, Chris                                      | Agronomy, Department o                                   | f                                                                                                   | Completed                                                      | Success a few seconds age     |
|                                        |                                                      | Submit                                                   | Reviews                                                                                             | ×                                                              |                               |
|                                        |                                                      | Submission<br>the submitt<br>portfolio ar<br>candidate f | i is irrevocable. After rev<br>ted review will appear ir<br>nd you will no longer ha<br>for review. | views are submitted,<br>n the candidate's<br>ve access to that |                               |
|                                        |                                                      |                                                          |                                                                                                    | Cancel Submit                                                  |                               |

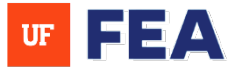

# **COLLEGE FACULTY REVIEW SECTION**

### **COLLEGE FACULTY REVIEW:**

In this section this the College Faculty Review committee reviews packet and vote is done. College Faculty Review Committee also reviews packet for accuracy and certifies packet. As a member of the College Faculty Review Committee, you must be assigned as a reviewer or reviewer author to perform certain tasks in this process.

**NOTE:** This section is also for college administrators. College administrators have the ability to assign a proxy (See Proxy Guide). Also, here are often two scroll bars: one for the main page and another for the specific section you are navigating.

| Step                   | Who Has Access?                                                                           | Permissions                                                                                                    |
|------------------------|-------------------------------------------------------------------------------------------|----------------------------------------------------------------------------------------------------|
| College Faculty Review | College Faculty Committee (Reviewer)<br>College Faculty Committee<br>(Review Author Role) | <ul> <li>Faculty (Reviewer): Review the candidate's packet and participate in voting.</li> <li>Faculty (Reviewer): Can not submit a review. Only review, make notes and comment in College Review Faculty Form.</li> <li>Faculty (Review Author Role): Review the candidate's packet.</li> <li>Faculty (Review Author Role): Can submit a review for final packet.</li> </ul> |

#### **College Faculty Committee (Reviewer):**

- 1. Log in: The system using your credentials [Link to Navigation Guide and Login Page].
- 2. Navigate: Select a specific task from the homepage or navigate through Workflow > My Tasks.

| Faculty Insight                                                                                                    | (AA) Alyson A                                                                                |
|----------------------------------------------------------------------------------------------------|----------------------------------------------------------------------------------------------|
| Home       Sector       Activities       Documents       Reporting       Workflow       Help         Welcome, Alyson       Baculty Insight is a comprehensive tool for you to store, organize, and showcase your academic and career achievements. | The Reviewer<br>(Logged in)                                                                  |
| Complete Workflow Tasks<br>Please complete these tasks as soon as possible.                                                                                                    | Complete your Profile<br>Keep your academic profile up-to-date by reviewing the below ities. |
| College Faculty Review - Brent Not Started                                                                                                    | O Update your Research                                                                       |
| College Faculty Review - Jason Not Started Training Test                                                                                                    | I'll do it later Profile Completion                                                          |
| College Faculty Review - Chris Not Started Training Test                                                                                                    | O Update your Research 0%<br>Summary<br>I'll do it later                                     |

Training and Organizational Development UF Human Resources

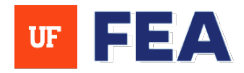

#### Reviewer Key Terms (These will assist in organizing your work effectively):

A committee member but not a review author. A committee member does not make final decisions with the packet but needs access to the materials for their review. **NOTE:** You can have more than one reviewer assigned.

- Expand: Candidates portfolio to review uploaded documents (Documents are downloadable) Review: Reviewer has access to enter responses in the College Faculty Review Form and make notes in this form (Reviewer can also review their comments in this form). NOTE: Please type in zeros if there is no eligible faculty to vote in the voting categories.
- 4. Click: Save progress using Save and Exit (Only retains saved information) or Save and Complete (To move to completed status).

| Workflow Add and customize workflows | ← Home / Workflows / My Tasks / Traini                                                                                                    | ng Test - College Faculty Review / Chris H Wilson           |                                                         |
|--------------------------------------|----------------------------------------------------------------------------------------------------|-------------------------------------------------------------|---------------------------------------------------------|
| My Tasks (1)                         | Review Faculty Chris Agror                                                                                                    | nomy, Department of                                         | Save & Exit Save & Complete + Expand All - Collapse All |
|                                      | Review Step:       Upload Packet         Review Step:       Upload Files         Review Step:       Department Faculty Review Review Step:         Review Step:       Chair/Director Letter U         Review Step:       Chair/Director Assessing         Review Step:       College Faculty Review | eview<br>Iploaded<br>nent Response<br>v                     |                                                         |
|                                      | Overview Forms College Promotion & Tenure Committee Individual Assessments                                                                                                    | Forms College Promotion & Tenure Committee Indiv 02/26/2025 | idual Assessments Overview                              |
|                                      | Review Step: Dean/Director Letter                                                                                                    |                                                             |                                                         |

Save and Submit:

5. After clicking: Save and Complete the candidate is moved to completed status (e.g., Chris is now moved to completed status).

NOTE: As a reviewer you cannot submit the review (no submission option available).

6. Review: Review that the candidate is in completed status

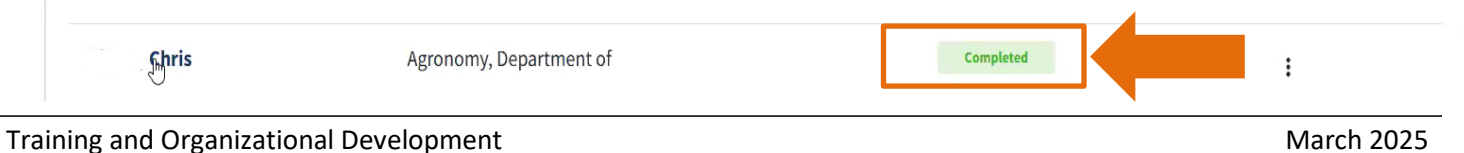

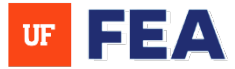

# COLLEGE FACULTY COMMITTEE (REVIEW AUTHOR ROLE):

If you're assigned as a Review Author Role please use the following navigation in this section. **NOTE:** 

Also, please refer to your Associate Dean for any discipline specific questions.

- 1. Log in: Using your credentials [Link to Navigation Guide and Login Page].
- 2. Navigate: Select a specific task from the homepage or navigate through Workflow > My Tasks.
- 3. Select: A candidate not started (e.g., Chris).

| culty Insight                                                                                                    | JA Jonathar                                                                                 |
|----------------------------------------------------------------------------------------------------|---------------------------------------------------------------------------------------------|
| me earch vities Documents Reporting Workflow Help<br>Velcome, Jonathan<br>ulty Insight is a comprehensive tool for you to store, organize, and showcase your academic and career achievements | The Reviewer Author<br>(Logged In)                                                          |
| <ul> <li>Complete Workflow Tasks</li> <li>Please complete these tasks as soon as possible.</li> </ul>                                                                                         | Complete your Profile<br>Keep your academic profile up-to-date by reviewi below activities. |
|                                                                                                    | O Update your photo                                                                         |
| College Faculty Review - Brent Not Started                                                                                                    | <ul> <li>Update your photo<br/>I'll do it later</li> <li>Update your Research</li> </ul>    |

### **Review Author Role Key Terms:**

A review author makes the final decision with the packet.

**NOTE**: You can have more than one Review Author assigned (See the How to Create a Review Workflow Instruction Guide for Multiple Review Authors). Also, there are often two scroll bars: one for the main page and another for the specific section you are navigating.

- 4. Expand: Candidates portfolio to review uploaded documents (Documents are downloadable).
- 5. **Review:** Reviewer has access to enter responses in the College Faculty Review Form and make notes in this form (The Review Author can also review their comments in this form).
- 6. Click: Save progress using Save and Exit (Only retains saved information) or Save and Complete (To move to completed status).

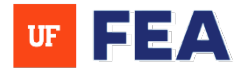

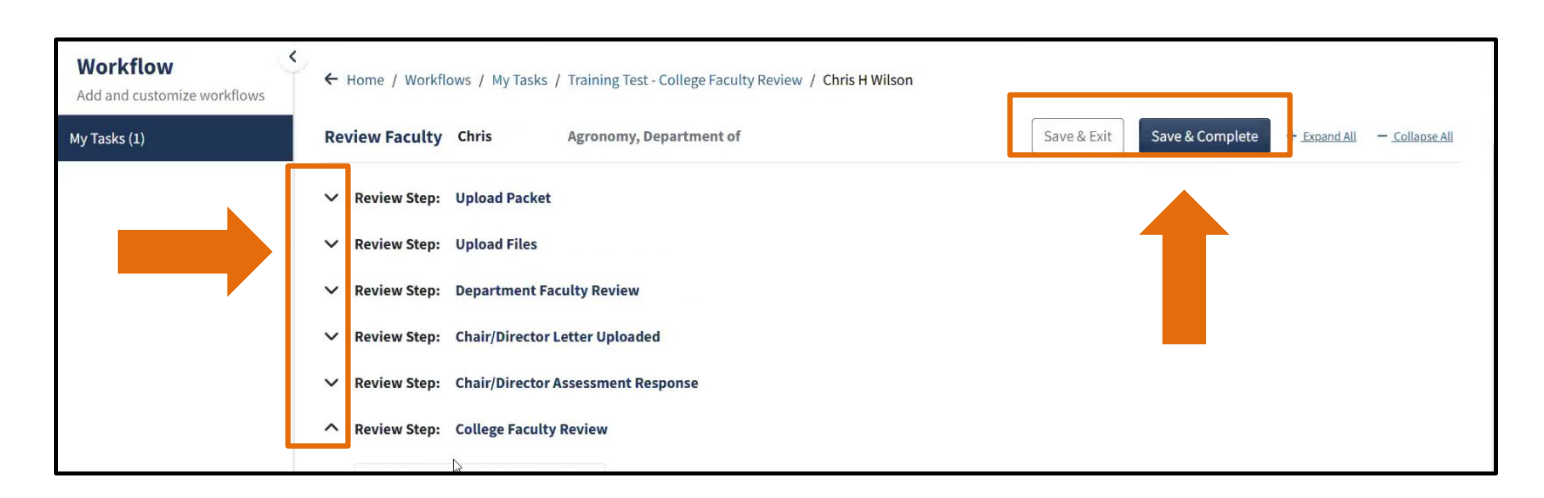

| Forms                      | Forms                       |                                     |          |
|----------------------------|-----------------------------|-------------------------------------|----------|
| College Promotion & Tenure | College Promotion & Tenur   | re Committee Individual Assessments | Overviev |
| Assessments                | 02/26/2025                  | <b></b>                             |          |
|                            | Promotion- Abstain          |                                     |          |
|                            | 8                           |                                     |          |
|                            | Promotion- Absent           |                                     |          |
|                            | 9                           |                                     |          |
|                            | Tenure/Permanent Status- Do | oes not meet criteria               |          |
|                            |                             | I                                   |          |
|                            |                             |                                     |          |

#### Save and Submit:

- 7. After clicking: Save and Complete.
- 8. Select: The candidates name (e.g., Chris).
- 9. Click: To submit the review.
- 10. After hitting Submit Review: The submission when prompted (Submission is irrevocable)
- 11. Finished: A Success confirmation will appear.

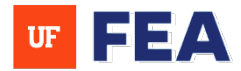

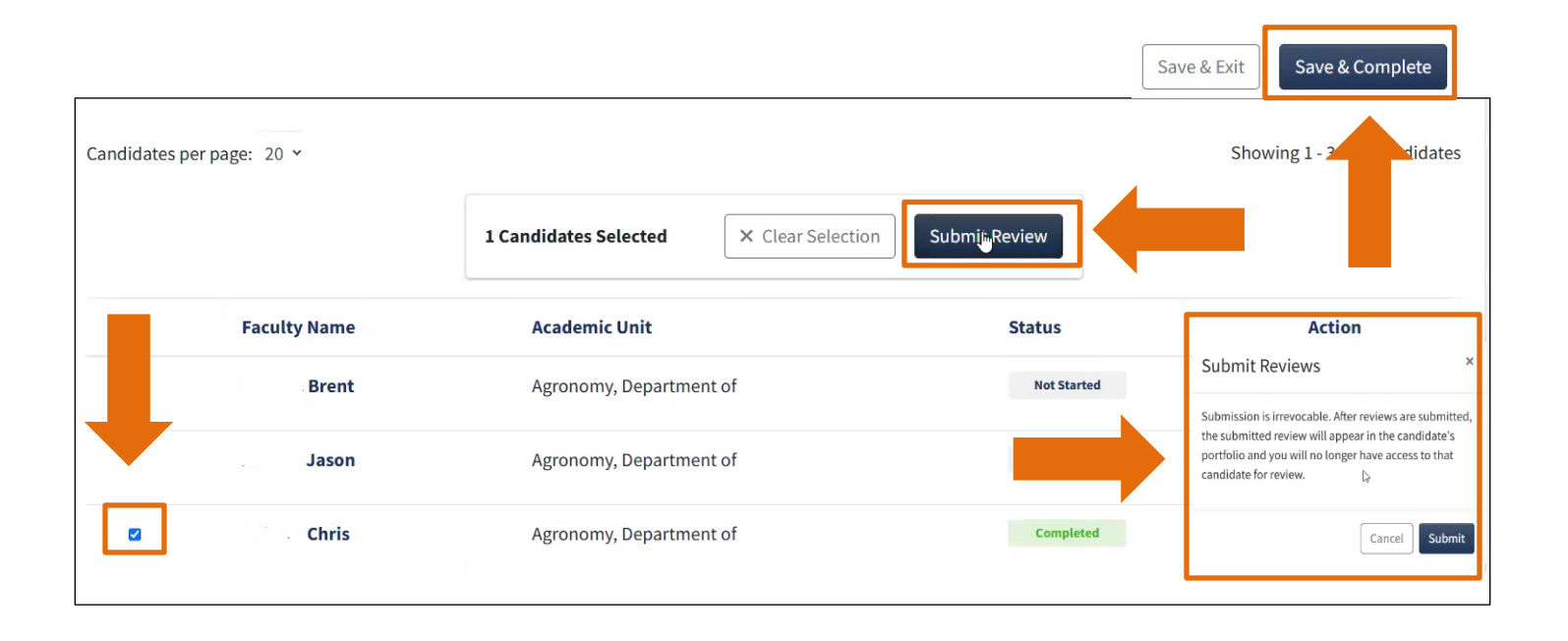

# **DEAN AND DIRECTOR LETTER SECTION**

### **DEAN AND DIRECTOR LETTER**

In this section, the dean plays a crucial role in evaluating the candidate's qualifications and providing a formal recommendation. **NOTE: Please refer to your Associate Dean for any discipline specific questions.** 

| Step                 | Who Has Access? | Permissions          |
|----------------------|-----------------|----------------------|
| Dean/Director Review | Dean/Director   | Upload review letter |

#### Log In and Access Task Navigation

- 1. Log in: Using your credentials [Link to Navigation Guide and Login Page].
- 2. Navigate: Select a specific task from the homepage or navigate through Workflow > My Tasks
- 3. Select: A candidate not started (e.g., Chris).

**NOTE:** There are often two scroll bars: one for the main page and another for the specific section you are navigating.

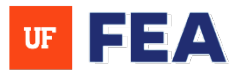

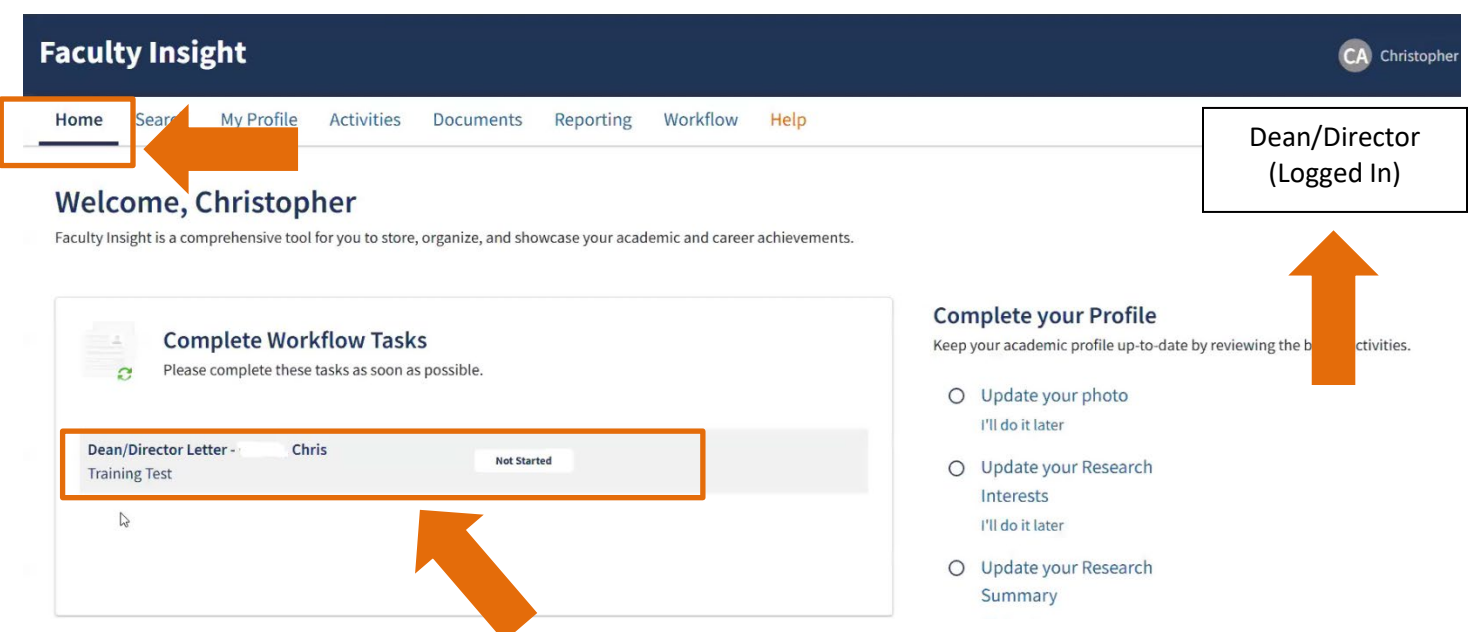

- 4. **Expand:** Candidates portfolio to review uploaded documents (**Documents are downloadable**)
- 5. Click: Choose the files or drop and drag for the response to the faculty assessment. (You can also remove this document).
- 6. Click: Save progress using Save and Exit (Only retains saved information) or Save and Complete (To move to completed status).

| Review Faculty Chris Agronomy, De             | partment of         | Save & Exit Save & Complete       | + Expand All — Collapse All |
|-----------------------------------------------|---------------------|-----------------------------------|-----------------------------|
| ✓ R view Step: Upload Packet                  |                     | •                                 |                             |
| ✓ R view Step: Upload Files                   |                     |                                   |                             |
| ✓ R view Step: Department Faculty Review      |                     |                                   |                             |
| ✓ R view Step: Chair/Director Letter Uploaded |                     |                                   |                             |
| ✓ R view Step: Chair/Director Assessment Res  | ponse               |                                   |                             |
| ✓ R view Step: College Faculty Review         |                     |                                   |                             |
| R view Step: Dean/Director Letter             |                     |                                   |                             |
| Overview                                      | iments              |                                   |                             |
| Documents                                     | ean/Director Letter |                                   |                             |
| Dean/Director Letter                          |                     | 1                                 |                             |
|                                               | Drag and d          | drop or Choose files to upload    |                             |
| L                                             | pdf, c              | loc, docx, xls, xlsx, csv, or txt |                             |
|                                               |                     |                                   |                             |

#### Save and Submit:

- 7. After clicking: Save and Complete.
- 8. Select: The candidates name (e.g., Chris).
- 9. Click: To submit the review.
- 10. After hitting Submit Review: The submission when prompted (submission is irrevocable).
- 11. Finished: A Success confirmation will appear.

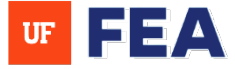

| Training Test - Dean/Director Letter |                       | Submit Reviews                                                                                                    | ×                           |
|--------------------------------------|-----------------------|----------------------------------------------------------------------------------------------------|-----------------------------|
| All I                                | Not Started 0         | Submission is irrevocable. After reviews are submitte<br>the submitted review will appear in the candidate's<br>portfolio and you will no longer have access to that<br>candidate for review. | d,<br>Overdue 0             |
| Q Filter Candidates                  |                       | Cancel Submit                                                                                                    | ▼ Filter ▼                  |
| anoioates per page: 20 ×             | 1 Candidates Selected | X Clear Selection Submit Review                                                                                                    | Snowing 1 - 1 or 1 Candidat |
|                                      |                       |                                                                                                    |                             |

# DEAN AND DIRECTOR ASSESSMENT RESPONSE SECTION

### **DEAN AND DIRECTOR ASSESSMENT RESPONSE**

In this section after the Dean/Director submits their review letter, the candidate is given a **10-day period** to review the letter and submit a formal response if they choose. This section focuses on responding to the faculty review process.

**NOTE:** Notifications are sent exclusively to the faculty (candidate). Administrators with proxy access can review these notifications on behalf of the faculty within the application. **Also, please refer to your Associate Dean for any discipline specific questions.** 

| Step                     | Who Has Access? | Permissions                                                                                |
|--------------------------|-----------------|--------------------------------------------------------------------------------------------|
| Dean/Director Response   | Candidate       | <ul> <li>Submit a response to the Dean's letter</li> <li>10-day response period</li> </ul> |
| Dean/Director Assessment | Dean/Director   | Indicate support or non-support for the candidate                                          |

#### Log in and Access Task Navigation

- 1. Log in: Using your credentials [Link to Navigation Guide and Login Page].
- 2. Navigate: Select a specific task from the homepage or navigate through Workflow > My Tasks
- 3. Select: A candidate not started (e.g., Chris).

**NOTE:** There are often two scroll bars: one for the main page and another for the specific section you are navigating.

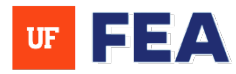

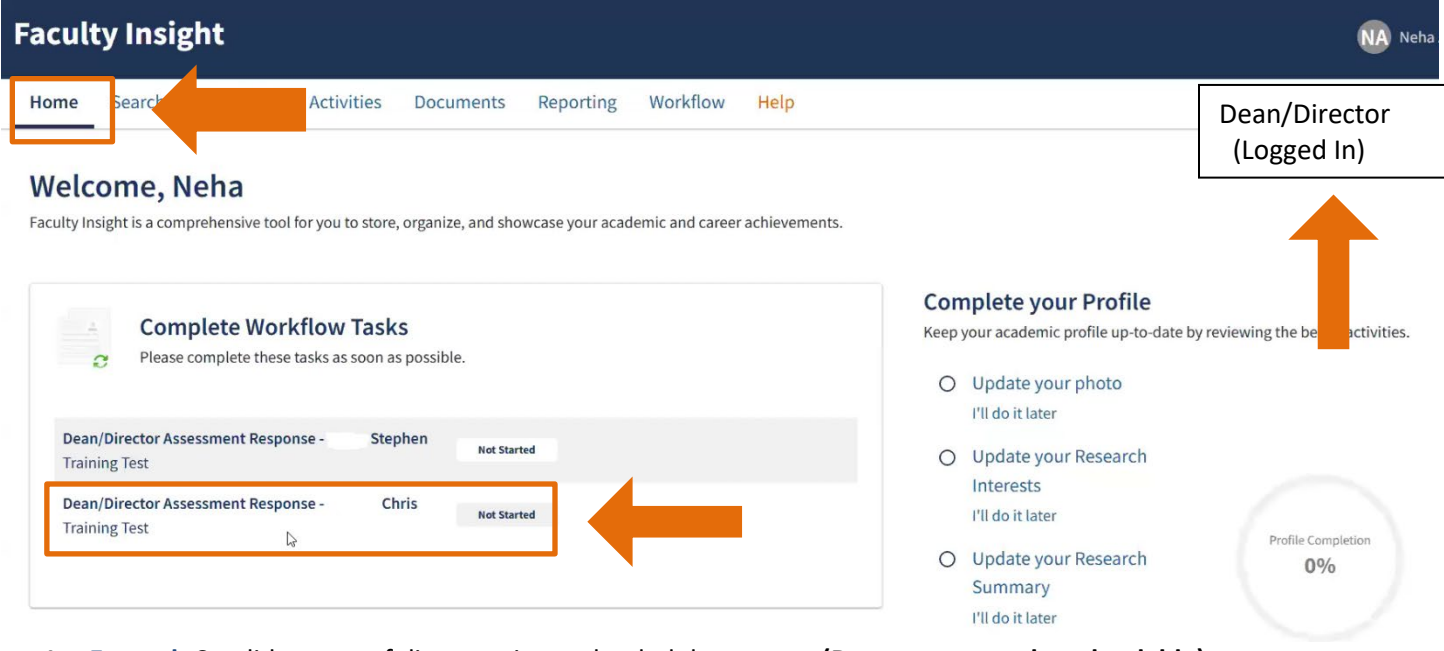

- 4. Expand: Candidates portfolio to review uploaded documents (Documents are downloadable)
- 5. Click: Choose the files or drop and drag for the response to the faculty assessment. (You can also remove this document).
- 6. Click: Save progress using Save and Exit (Only retains saved information) or Save and Complete (To move to completed status).

| Review Faculty Chris Agror                                                                                                    | iomy, Department of                                  | Save & Exit Save & Comp       | lete - <u>Expand Ali</u> — <u>Collapse Ali</u> |
|----------------------------------------------------------------------------------------------------|------------------------------------------------------|-------------------------------|------------------------------------------------|
| <ul> <li>Review Step: Upload Packet</li> <li>Review Step: Upload Files</li> <li>Review Step: artment Faculty Review Step: Review Step: R</li></ul> | view                                                 |                               |                                                |
| Review Step: Chair/Director Letter U     Review Step: Chair/Director Assessn     Review Step: College Faculty Review     Review Step: Dean/Director Letter                                                                                                    | ploaded<br>nent Response                             |                               |                                                |
| Review Step: Dean/Director Assessm     Overview                                                                                                    | Documents                                            |                               |                                                |
| <b>Documents</b><br>Response to Faculty<br>Response                                                                                                    | Response to Faculty Response<br>Drag and d<br>pdf, d | rop or Choose files to upload |                                                |

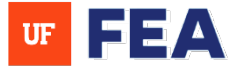

#### Save and Submit:

- 7. After clicking: Save and Complete.
- 8. **Select:** The candidates name (e.g., Chris).
- 9. Click: To submit the review.
- 10. After hitting Submit Review: The submission when prompted (submission is irrevocable).
- 11. Finished: A Success confirmation will appear.

| Training Test - Dean/    | Director Assessr | Submit Reviews                                                                                                    | ×                                                     | Save & Exit                   |
|--------------------------|------------------|----------------------------------------------------------------------------------------------------|-------------------------------------------------------|-------------------------------|
| All 2                    | Not Started 1    | Submission is irrevocable. After reviet<br>the submitted review will appear in th<br>portfolio and you will no longer have<br>candidate for review. | ws are submitted,<br>he candidate's<br>access to that |                               |
| andidates per page: 20 ¥ |                  | Cai                                                                                                    | ncel Submit                                           | Showing 1 - 2 of 2 Canonauces |
| Faculty Name             | 1 Cand           | Academic Unit                                                                                                    | Submit Raview<br>Status                               |                               |
|                          |                  | Agronomy, Department of                                                                                                    |                                                       |                               |

# FINAL ASSESSMENT SECTION

# **FINAL ASSESSMENT SECTION:**

This section incorporates the final review section of the tenure and promotion process. The final assessment involves the highest level of institutional review **(e.g. University-Level Review)** before a final decision is made.

**NOTE:** In this section, the packet is prepared for the Academic Personnel Board, or APB, Review. It also covers how administrators can use FEA to review workflows, allowing administrators to track the steps of faculty members that need to be completed. **Also, please refer to your Associate Dean for any discipline specific questions.** 

| Step            | Who Has Access?                   | Permissions                  |
|-----------------|-----------------------------------|------------------------------|
| Final Review    | APB (Academic Personnel<br>Board) | Access and review the packet |
| Review Complete | University Administrators         | Mark case as closed          |

NOTE: There are often two scroll bars: one for the main page and another for the specific section you are navigating.

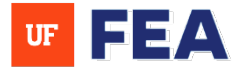

#### Log in and Access Task Navigation

- 1. Log in: Using your credentials [Link to Navigation Guide and Login Page].
- 2. Navigate: Select a specific task from the homepage or navigate through Workflow > My Tasks
- 3. Select: A candidate not started (e.g., Chris).

| aculty Insight                                                                                                    | at AL                                                                                                    |
|----------------------------------------------------------------------------------------------------|----------------------------------------------------------------------------------------------------|
| Nelcome, Jaime<br>aculty Insight is a comprehensive tool for you to store, organize, and showcase your academic and career | Help<br>University Admin<br>& APB<br>(Logged In)                                                               |
| Complete Workflow Tasks<br>Please complete these tasks as soon as possible.                                                | Complete your Profile<br>Keep your academic profile up-to-date by reviewing of wattivitie<br>Update your photo |
| Final Assessment - Chris Not Started                                                                                       | Update your Research<br>Interests<br>I'll do it later                                                          |
|                                                                                                    | O Update your Research 0% Summary I'll do it later                                                             |

- 4. Expand: Candidates portfolio to review uploaded documents (Documents are downloadable)
- 5. Click: Select the final assessment date.
- 6. Click: Save progress using Save and Exit (Only retains saved information) or Save and Complete (To move to completed status).

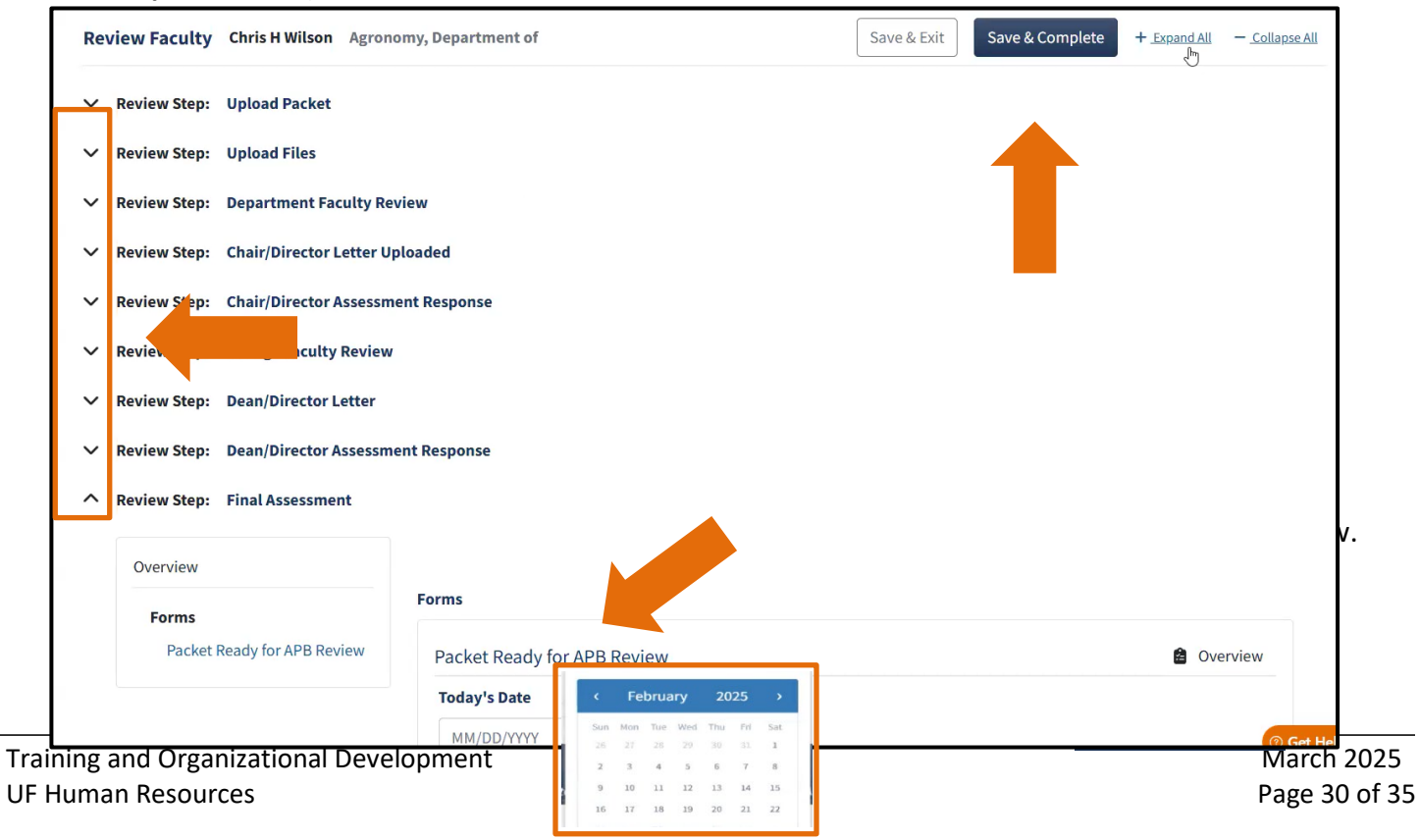

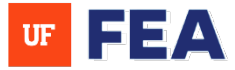

#### Save and Submit:

- 7. After clicking: Save and Complete.
- 8. Select: The candidates name (e.g., Chris).
- 9. Click: To submit the review.
- 10. After hitting Submit Review: The submission when prompted (submission is irrevocable).
- 11. Finished: A Success confirmation will appear.

|                           |               | -                                                                                                    | 1                                             |                            |
|---------------------------|---------------|----------------------------------------------------------------------------------------------------|-----------------------------------------------|----------------------------|
| All 1                     | Not Started 0 | Submit Reviews                                                                                                    | ×<br>Completed 1                              | lue (                      |
| Q Filter Candidates       |               | Submission is irrevocable. After reviews a<br>the submitted review will appear in the c<br>portfolio and you will no longer have acc<br>candidate for review. | are submitted,<br>candidate's<br>cess to that | , .ilter                   |
| Upload a review sheet     | ,             | Cance                                                                                                    | Submit                                        |                            |
| Candidates per page: 20 × |               |                                                                                                    |                                               | Showing 1 - 1 of 1 Candida |
|                           | 1 Candida     | tes Selected X Clear Selection                                                                                                    | Submit Review                                 |                            |
|                           | Aca           | demic Unit                                                                                                    | Status                                        | Action                     |

#### Administrator View: Workflow Overview

- 12. Toggle Right: To proxy [See Proxy Instruction Guide].
- 13. Select from drop-down menu: Select faculty name that you are proxying (e.g., Jamie).

NOTE: The administrator view allows you to see how the workflow is progressing.

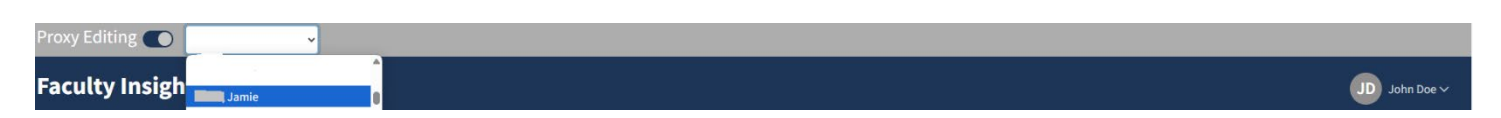

- 14. Navigate: To Workflow > Review Workflows.
- 15. Access: The training test item for a detailed workflow view.

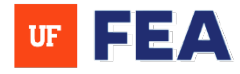

#### **Faculty Insight** VV Virginia Home Search My Profile Activities Reporting Admin Customization Workflow lelp < Workflow + Home / Workflows / Review Workflows Add and customize workflows **Welcome to Review Workflows** Review Workflows + Create New Administer existing workflows and create new workflows from existing templates Review Workflow Templates All 21 Unconfigured 0 Configured 0 In Progress 13 Overdue 5 Complete 3 Q Filter Review Workflows.. ▼ Filter ∨ > Projects per page: 20 ¥ 2 Showing 1 - 20 of 21 Projects No. of No. of Review **Review Type** Start Date 17 Due Date Candidates **Created By** Actions Name Steps Status Test Feb 21 Promotion And March 3, 2025 February 20, 37 47 Alice : Tenure 2025 Training Test Promotion And February 27, March 5, 2025 26 33 Virginia In Progress

- 16. After accessing: The training test will allow you to identify completed and pending steps of the faculty members packet.
- 17. Use: The filter to narrow results by unit levels and workflow steps.
- 18. After filtering: You can view which step level the candidate in on by viewing candidate reviews (e.g., 1 candidate out of 1 in the packet process).
- 19. Click: To view workflow step or unit level to view additional details on a candidate review (e.g., Additional details on Candidate Reviews for 2/26).

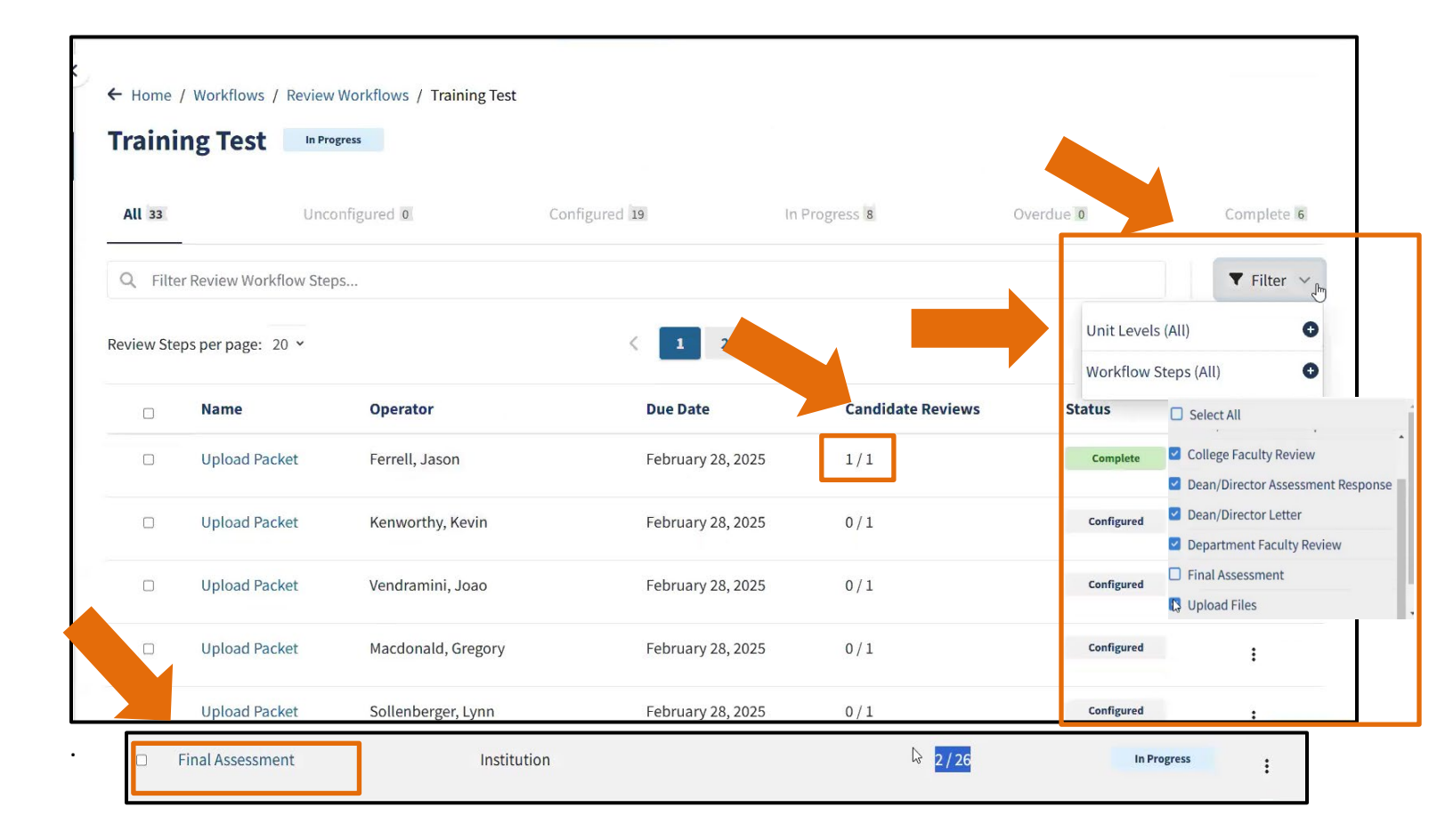

#### 20. Click: Candidate sections to view additional information on user submissions and statuses.

| Home Search My Profile                           | e Activities Reporting Admin Customization Workflow Help               |  |  |  |  |
|--------------------------------------------------|------------------------------------------------------------------------|--|--|--|--|
| Workflow <                                       | Home / Workflows / Review Workflows / Training Test / Final Assessment |  |  |  |  |
| Review Workflows                                 | Final Assessment In Progress                                           |  |  |  |  |
| Review Workflow Templates Review Step Properties |                                                                        |  |  |  |  |
| my rasks (0)                                     | Dates                                                                  |  |  |  |  |
|                                                  | Required Forms, Documents, and System Vita (1)                         |  |  |  |  |
|                                                  | Reviewers (1)                                                          |  |  |  |  |
|                                                  | Candidates (26)                                                        |  |  |  |  |

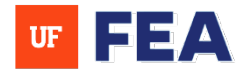

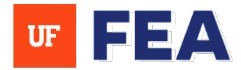

## 21. View: Candidates status (Submitted or pending).

| Can | didat | tes per page: 20 × |                            | < 1 2                                  | >                                   | S                          | 6howing 1 - 20 of 26 ( | Candidates |
|-----|-------|--------------------|----------------------------|----------------------------------------|-------------------------------------|----------------------------|------------------------|------------|
|     |       | Faculty Name       | Academic Unit              | Start Date of Review<br>↓ <del>,</del> | End Date of Review<br>↓ <del></del> | No. of Reviewer<br>Authors | Status                 | Action     |
|     |       | Wilson, Chris      | Agronomy, Department of    | Feb 26, 2025                           | Feb 26, 2025                        | 1                          | Submitted              | :          |
|     |       | Tillman, Barry     | Agronomy, Department<br>of | Feb 26, 2025                           | Feb 26, 2025                        | 1                          | Submitted              | •          |
|     |       | Ferrell, Jason     | Agronomy, Department<br>of | -                                      | -                                   | 1                          | Pending                | ÷          |
|     |       | Kenworthy, Kevin   | Agronomy, Department<br>of |                                        | -                                   | 1                          | Pending                | :          |
|     |       | Vendramini, Joao   | Agronomy, Department of    | -                                      | -                                   | 1                          | Pending                | :          |

### 22. Navigate: To Workflow > Review Workflow to complete. (You are now finished with workflow).

| Home Search My Profile                  | e Activiti  | es Reporting         | Admin Customization         | n Workflow Help   |                   |               |                      |
|-----------------------------------------|-------------|----------------------|-----------------------------|-------------------|-------------------|---------------|----------------------|
| Workflow<br>Add and customize workflows | ← Home /    | ' Workflows / Revie  | w Workflows / Training Test |                   |                   |               |                      |
| Review Workflows                        | IIaiiii     | iig iest             | 10,000                      |                   |                   |               |                      |
| Review Workflow Templates               | All 33      | Un                   | configured 0                | Configured 19 In  | Progress 8        | Overdue 0     | Complete 6           |
| My Tasks (0)                            | Q Filter    | r Review Workflow St | eps                         |                   |                   |               | ▼ Filter ∨           |
|                                         | Review Step | os per page: 20 ×    |                             | < 1 2 >           |                   | Showing 1 - 2 | 0 of 33 Review Steps |
|                                         |             | Name                 | Operator                    | Due Date          | Candidate Reviews | Status        | Action               |
|                                         | 0           | Upload Packet        | Ferrell, Jason              | February 28, 2025 | 1/1               | Complete      |                      |
|                                         | 0           | Upload Packet        | Kenworthy, Kevin            | February 28, 2025 | 0/1               | Configured    | ı                    |
|                                         |             | Upload Packet        | Vendramini, Joao            | February 28, 2025 | 0/1               | Configured    | ł                    |
|                                         |             | Upload Packet        | Macdonald, Gregory          | February 28, 2025 | 0/1               | Configured    | ÷                    |
|                                         |             | Upload Packet        | Sollenberger, Lynn          | February 28, 2025 | 0/1               | Configured    | 1                    |

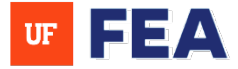

# FOR ADDITIONAL ASSISTANCE

#### **Policies & General Questions**

Office of the Provost | Academic and Faculty Affairs UF-FEA@ufl.edu

Technical Issues Academic Analytics facultyinsightproductquality@academicanalytics.com